### How do I get registered for a vaccine?

### Step 1: Pre-Register

First, you need to pre-register if you are a priority population at the Region of Waterloo.

Pre-register at: www.regionofwaterloo.ca/vaccinePreReg

For those unable to register online please call the Region's Service First Call Centre at 519-575-4400.

### Step 2: Watch for an email to book your vaccine appointment

We do not know exact timing of when the emails will be sent, it is vaccine supply dependent. Watch for an email called "Invitation to Schedule your COVID-19 Vaccine Appointment". The email is from the regionofwaterloo.ca.

If you do not have email, there will be another process to book your appointment through a phone call.

## Sample Email:

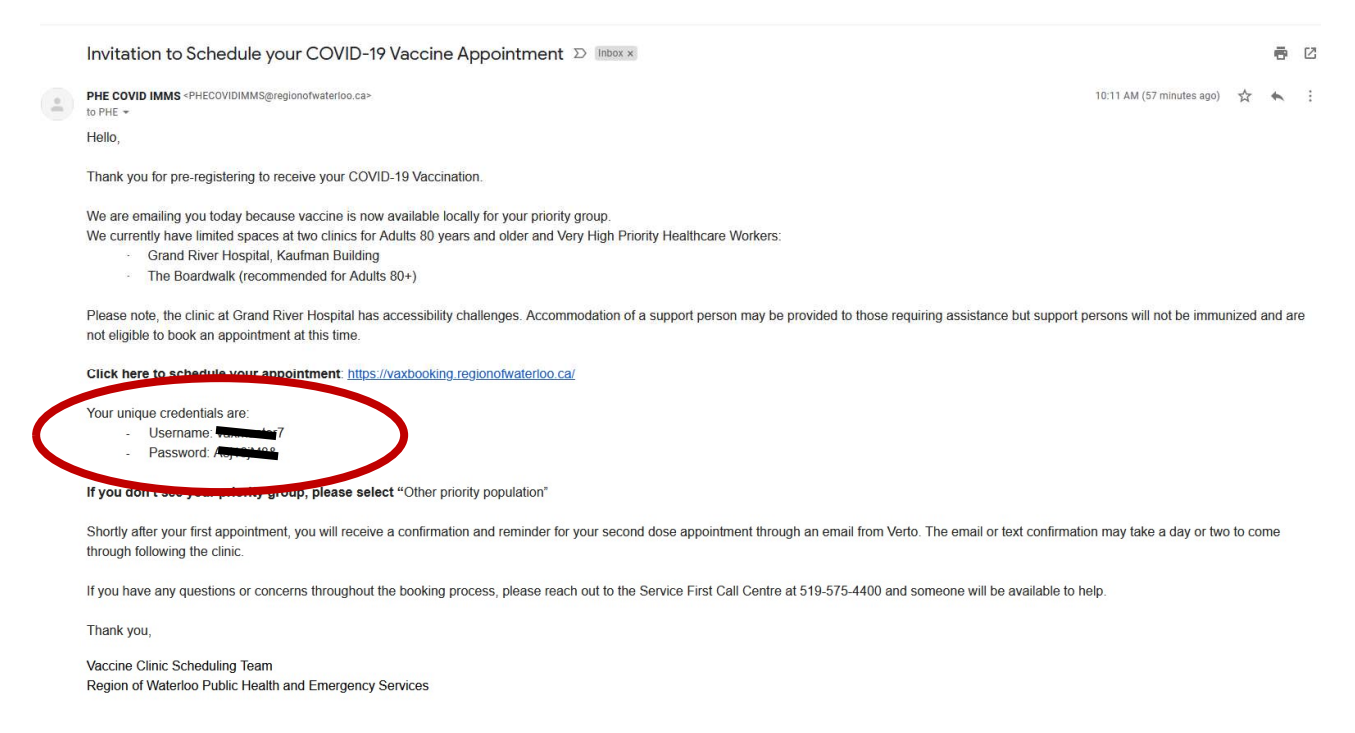

In this email, you will be given a **user name and password, circled above**. *This username and password is unique to you.* You will need these when you log on to a system called Verto to book.

This is time sensitive. Make sure you are ready to book when you start this process.

# Step 3: Take your username and password and register for a vaccine

Go to: <u>https://vaxbooking.regionofwaterloo.ca/</u> to book your appointment.

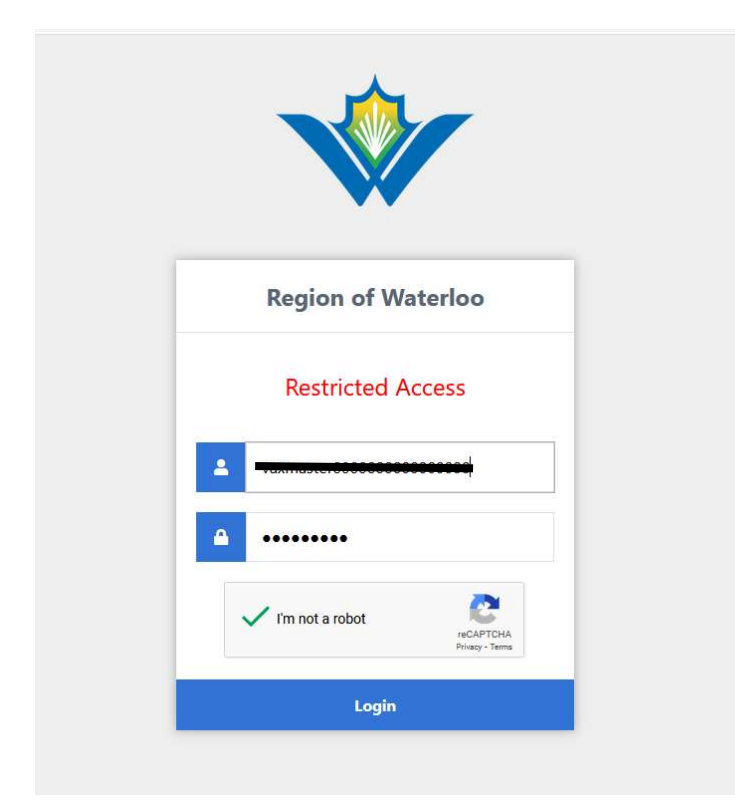

Enter your username and password from the email and click "I am not a Robot" and then "Login".

Make sure you are ready to select your appointment when you log-in so your credentials do not expire.

# Step 4: Read the "Before you book" section.

In some cases, you may need to speak to your family physician and have documentation before booking.

| Ë                                                                             | Before Booking a COVID-19 Vaccination<br>Appointment:                                                                                                    |
|-------------------------------------------------------------------------------|----------------------------------------------------------------------------------------------------|
| 1. Ple<br>here:                                                               | ase confirm that you are eligible by reviewing the eligible priority groups found                                                                                                    |
| https:<br>regist                                                              | //www.regionofwaterloo.ca/en/health-and-wellness/covid-19-vaccination-pre-<br>ration.aspx#.                                                                                                    |
| Clinic<br>priorit<br>clinic.                                                  | staff take vaccine prioritization seriously. If you do not meet one of the eligible<br>y groups upon arriving for your vaccination, you will be turned away at the                                                                                                    |
| 2. If a<br>Health<br>• an a                                                   | ny of the below medical conditions apply to you, please connect with your<br>Care Provider to consult about receiving the Covid-19 vaccine:<br>llergic reaction or breathing problems,                                                                                                    |
| have     that a                                                               | any ancigies,<br>a weakened immune system due to a medical condition or are on a medicine<br>ffects your immune system,                                                                                                    |
| <ul> <li>nave</li> <li>bruis</li> <li>are</li> </ul>                          | e a bleeding problem,<br>se easily or use a blood thinning medication,<br>pregnant,                                                                                                    |
| <ul> <li>think</li> <li>If you</li> <li>the in</li> <li>to ensitie</li> </ul> | you may be pregnant or plan to become pregnant, or are breast-feeding have consulted with your Health Care Provider, please bring documentation to munization clinic that you have had this discussion and are fit to be immunized sure that you are not turned away.                                                                                                    |
| 3. The<br>provid<br>neces<br>inform<br>autho<br>• it wil                      | e personal health information on this form is being collected for the purpose of<br>ling care to you and creating an immunization record for you, and because it is<br>sary for the administration of Ontario's COVID-19 vaccination program. This<br>lation will be used and disclosed for these purposes, as well as other purposes<br>rized and required by law. For example,<br>be disclosed to the Chief Medical Officer of Health and Ontario public health<br>where the disclosure is percessary for a purpose of the Health Protection and |
| • it ma<br>care p<br>The ir                                                   | by be disclosed, as part of your provincial electronic health Protection and<br>providers who are providing care to you.<br>Information will be stored in a health record system under the custody and                                                                                                    |

# Please read Section 2 carefully.

## Step 5: Choose your site & priority population

Note the GRH has accessibility challenges. There will be more sites available as the vaccine roll-out progresses, and all sites are an option for all residents of Waterloo Region. Choose the one that works for you.

### This is where you can select either Health Sciences Campus Kitchener, or Wellesley for one of our sites. You can choose whichever site you like.

Select your priority population. You will need to **bring proof of this to the appointment**. For 80+ proof would be documentation with your birthdate. For health care workers, proof would be a letter of employment, or a paystub. Check with your organization to get what you need.

|                    | Region of                | Waterloo     |        |
|--------------------|--------------------------|--------------|--------|
| 8                  | Answer the               | following    |        |
| Choose from the f  | allowing vaccine sites:* |              |        |
| Select a site      |                          |              | $\sim$ |
| What priority grou | o do you belong to:"     |              |        |
| Select One         |                          |              | ~      |
| Ва                 | sk                       | Choose da    | te     |
|                    | Powered by \             | forto Health |        |

# Step 6: Select your date and time.

Any date that is available will be in black, and you can click on it.

| <b>H</b>          | Choose date for appointment |                   |              |         |        |              |                            |               |
|-------------------|-----------------------------|-------------------|--------------|---------|--------|--------------|----------------------------|---------------|
| Choose<br>to 7 da | e a date<br>ys in ac        | e to se<br>dvance | e appo<br>e. | ointme  | nt ava | ilability. W | e only allow               | v bookings up |
| <                 |                             | м                 | arch 20      | 021     |        | >            |                            |               |
| Su                | Мо                          | Tu                | We           | Th      | Fr     | Sa           |                            |               |
| 28                | 1                           | 2                 | 3            | 4       | 5      | 6            |                            |               |
| 7                 | 8                           | 9                 | 10           | 11      | 12     | 13           |                            | 6             |
| 14                | 15                          | 16                | 17           | 18      | 19     | 20           |                            |               |
| 21                | 22                          | 23                | 24           | 25      | 26     | 27           |                            | 2             |
| 28                | 29                          | 30                | 31           | 1       | 2      | 3            |                            |               |
|                   |                             |                   |              |         |        |              |                            | Read Append   |
|                   |                             | ,                 | / ſm         | not a r | obot   |              | RECAPTCHA<br>Press - Terms |               |

| Select from the following available times:* |                 |
|---------------------------------------------|-----------------|
| Select one                                  | ~               |
|                                             |                 |
| Back                                        | Confirm Booking |
| Powered by W                                | erto Health     |

Once you have registered, you will get an email confirmation with your appointment time and details. You will need to bring this appointment confirmation with you to your appointment. Either print it, or bring it on your phone.